## GARMIN

## Übersicht Shop Karten Support

## Support Häufig gestellte Fragen

Wie kann ich benutzerdefinierte Kategorien für die Points Of Interest auf meinem Straßennavigationsgerät erstellen?

07/14/2015

Wenn Sie benutzerdefinierte Points Of Interest (POIs) mit dem Programm POI Loader <sup>1</sup> auf Ihr Gerät laden, werden die benutzerdefinierten POIs in Kategorien dargestellt.

Bitte beachten Sie, dass der POI-Loader nur .csv Dateien verarbeiten kann. POI als .api -Dateien bitte im Ordner /Garmin/POI abspeichern!

So erstellen Sie benutzerdefinierte POI-Kategorien für die meisten nüvi- & zūmo-Modelle und alle LIVE- & dēzl 560-Geräte:

- 1. Erstellen Sie auf Ihrem Computer einen eindeutig benannten Ordner an einem einfach zu findenden Ort
  - Beispiel: ein POI-Ordner auf dem Desktop
  - Speichern Sie alle gewünschten, benutzerdefinierten POI-Sammlungen in diesem Ordner ab Benennen Sie die Dateien gegebenenfalls um
- 3. Führen Sie den POI-Loader aus 4.
- Wenn Sie aufgefordert werden, den Ordner auszuwählen, in welchem die Daten gefunden werden 5. können, wählen Sie den POI-Ordner aus, der in Schritt 1 erstellt wurde

Sobald die benutzerdefinierten POIs mit dem POI-Loader auf das Gerät übertragen wurden, werden die Namen der Kategorien mit den Namen der Dateien übereinstimmen. Die Kategorien werden auf dem Gerät alphabetisch aufgelistet.

So erstellen Sie benutzerdefinierte POI-Kategorien auf den Geräten Camper 660, 760, dezl 570, 760, 770, dezlCam, nüvi 55, 56, 57, 58, 59, 65, 66, 67, 68, 100, 240, 2405, 2407, 2408, 2505, 2507, 2508, 2509, 2609, 2707, 2708, 2709, 3400, 3500, 3507, 3508, nüviCam, zümo 340, 350, 390 und 590:

- 1. Erstellen Sie auf Ihrem Computer einen eindeutig benannten Ordner an einem einfach zu findenden Ort
  - Beispiel: ein POI-Ordner auf dem Desktop
- Erstellen Sie zusätzliche Ordner innerhalb des POI-Ordners 2.
- Benennen Sie jeden dieser Unterordner so, wie die Kategorie auf dem Gerät angezeigt werden soll Speichern Sie die gewünschten benutzerdefinierten POI-Sammlungen in den entsprechenden 3
- 4. Unterordnern ab
- 5. Starten Sie den POI-Loader
- Wenn Sie aufgefordert werden, den Ordner auszuwählen, in welchem die Daten gefunden werden 6. können, wählen Sie den POI-Ordner aus, der in Schritt 1 erstellt wurde

Der POI-Loader wird alle benutzerdefinierten POI-Dateien aus den Unterordnern, die in Schritt 2 erstellt wurden, übertragen. Die Namen der Kategorien auf dem Gerät werden den Namen der Unterordner, die im Schritt 2 erstellt wurden, entsprechen. Die Kategorien werden alphabetisch auf dem Gerät aufgelistet.

<sup>1</sup>Für weitere Informationen über den POI-Loader und wie und wo das Programm heruntergeladen werden kann, klicken Sie auf den folgenden FAQ-Artikel: Was ist der POI Loader?

Unternehmen Über Garmin Kontakt Medien Karriere

Garmin Seiten myGarmin<sup>®</sup> Garmin Connect™ Partnerportal Händlerbereich Promotoren Sponsoring

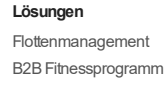

GARMIN

Site Map • Impressum • Copyright © 1996-2015 Garmin Ltd. or its subsidiaries

Kundenservice Garmin Händler Service Newsletter Tipps und Tools